## Gérer vos catégories

A quoi servent les catégories ?

Les catégories servent à séparer les produits. Il peut ainsi créer des catégories et des sous-catégories qui permettront de facilement trier les catégories

## Ajouter une catégorie

1- Connectez-vous à votre saministation votresite.fr/wp-admin/:

| Identifiant ou adresse e-mail<br>vassine<br>Mot de passe<br>                      |  |
|-----------------------------------------------------------------------------------|--|
| Mot de passe oublié ?<br>← Retour vers Démonstration MyLocalShop –<br>Version One |  |

2- Une fois sur le panel d'administration rendez-vous dans la section "Produit" puis "Catégories".

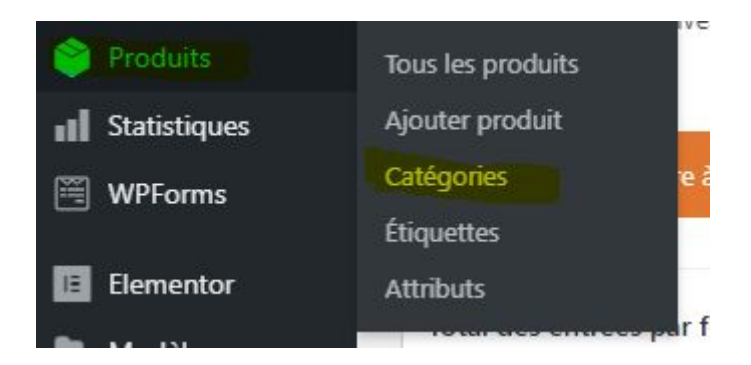

3- Un formulaire vous permet d'ajouter une catégorie, remplissez les champs comme indiqué ci dessous :

- 1. Nom : Renseignez le nom de votre catégorie, par exemple "Boulangerie"
- 2. slug : Indiquez le nom qui doit apparaître dans l'URL (tout en minuscule, pas d'accentuation, pas d'espace), par exemple : monsite.fr/boulangerie-rimbaud

- 3. Catégorie parente : La catégorie que vous créez sera une sous-catégorie de la catégorie parente que vous choisirez (N'hésitez pas à regarder notre vidéo sur le sujet plus d'exemple). Si vous ne mettez pas de catégorie parente alors la catégorie que vous créez sera une catégorie principale. Exemple on pourrait créer une catégorie "Viennoiseries" qui aurait comme catégorie parente "Boulangerie"
- 4. Type d'affichage : Laissez cette valeur par défaut
- 5. Miniature : Vous n'avez pas besoin de mettre de miniature pour une catégorie, MyLocalShop ne l'utilisera pas
- 6. Cliquez sur le bouton "Ajouter une catégorie"

| Les catégorie<br>catégories su | s de produit pour votre boutique peuvent être gérées ici. Pour changer l'ordre des                                                               |
|--------------------------------|----------------------------------------------------------------------------------------------------|
| istees, clique                 | r le site, vous pouvez les glisser/déposer pour les ordonner. Pour voir plus de catégori<br>r le lien « options de l'écran » en haut de la page. |
| Ajouter une                    | catégorie                                                                                                    |
| Nom                            |                                                                                                    |
|                                |                                                                                                    |
| Ce nom est u                   | ilisé un peu partout sur votre site.                                                                                                    |
| Slug                           |                                                                                                    |
| 5109                           |                                                                                                    |
| Le slug est la<br>non accentué | version normalisée du nom. Il ne contient généralement que des lettres minuscules<br>es, des chiffres et des traits d'union.                     |
| Catégorie par                  | rente                                                                                                    |
| Aucun                          | ~                                                                                                    |
| Bebop et Big I<br>Description  | 3and.                                                                                                    |
|                                |                                                                                                    |
| La description                 | n'est pas tres utilisée par défaut, cependant de plus en plus de themes l'affichent.                                                             |
| Type d'afficha                 | ige                                                                                                    |
| Valeur par                     | défaut 🗸                                                                                                    |
| Miniature                      |                                                                                                    |
|                                | Téléverser/Ajouter image                                                                                                    |
| in a                           |                                                                                                    |
|                                |                                                                                                    |

7. Une fois que vous avez créé votre catégorie, celle-ci apparaîtra sur la dans le panneau de droite :

| Actio | Actions groupées 🗸 Appliquer 4 éléments |               |                                                |               |       |   |
|-------|-----------------------------------------|---------------|------------------------------------------------|---------------|-------|---|
|       | Image                                   | Nom           | Description                                    | Slug          | Total |   |
| 0     |                                         | Non classé    | -                                              | non-classe    | 0     | = |
|       | 1                                       | Pains         | Les différents pains que nous vendons.         | pains         | 2     | = |
|       |                                         | Pâtisseries   | Patisserie                                     | patisseries   | 0     | = |
|       |                                         | Viennoiseries | Les différentes viennoiseries que nous vendons | viennoiseries | 3     | - |
|       | Image                                   | Nom           | Description                                    | Slug          | Total |   |

## Modifier une catégorie

Rendez vous sur l'onglet "Catégories" de "Produits", survolez la catégorie à modifier, puis cliquez sur le lien "Modifier" :

|   | Image | Nom                                                                                        | Description                                    | Slug          | Total |   |
|---|-------|--------------------------------------------------------------------------------------------|------------------------------------------------|---------------|-------|---|
| 0 |       | Non classé                                                                                 | -                                              | non-classe    | 0     | = |
|   |       | Pains<br>Modifier   Modification rapide  <br>Supprimer   Afficher   Utiliser par<br>défaut | Les différents pains que nous vendons.         | pains         | 2     | = |
|   |       | Pâtisseries                                                                                | Patisserie                                     | patisseries   | 0     | = |
|   |       | Viennoiseries                                                                              | Les différentes viennoiseries que nous vendons | viennoiseries | 3     | = |
|   | Image | Nom                                                                                        | Description                                    | Slug          | Total |   |

## Supprimer une catégorie

Rendez vous sur l'onglet "Catégories" de "Produits", survolez la catégorie à supprimer, puis cliquez sur le lien "Supprimer" :

|   | Image | Nom                                                                                        | Description                                    | Slug          | Total |
|---|-------|--------------------------------------------------------------------------------------------|------------------------------------------------|---------------|-------|
| 0 |       | Non classé                                                                                 | _                                              | non-classe    | 0 =   |
|   |       | Pains<br>Modifier   Modification rapide  <br>Supprimer   Afficher   Utiliser par<br>défaut | Les différents pains que nous vendons.         | pains         | 2 ≡   |
|   |       | Pâtisseries                                                                                | Patisserie                                     | patisseries   | 0 =   |
|   | -1    | Viennoiseries                                                                              | Les différentes viennoiseries que nous vendons | viennoiseries | 3 =   |
|   | Image | Nom                                                                                        | Description                                    | Slug          | Total |

Pour mieux comprendre...

Observons des cas concrets pour organiser vos catégories :

- 1. Une boutique avec que des catégories principales (Exemple boulangerie) :
  - Pains
  - Viennoiseries
  - Pâtisseries
  - Boissons
- 2. Une boutique avec des sous-catégories (Exemple boutique de vêtements) :
  - Femme
    - Jeans
    - Jupes
    - Robes
    - o Pulls
  - Homme
    - o Jeans
    - T-shirt
    - Pulls
    - Manteaux
- 3. Un regroupement de boutiques :
  - Boulangerie Rimbaud
    - Pains
      - Viennoiseries
      - Boissons
  - Boutique de mode
    - Femme
      - Jeans
      - Jupes
      - Robes
      - Pulls
    - Homme
      - Jeans
      - T-shirt
      - Pulls
      - Manteaux
  - Boucherie Durand
    - Viandes
      - Boeuf
      - Porc
      - Poulet
    - Charcuteries
      - Saucisson
      - Jambons

Ceci sont des exemples, vous êtes libre d'organiser votre boutique comme vous le souhaitez !